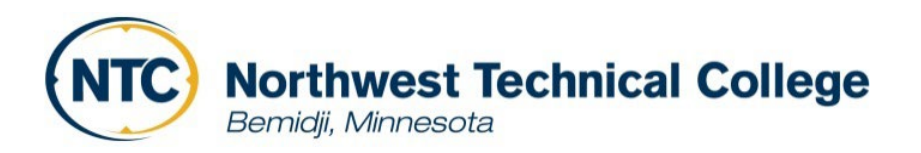

## **Financial Aid Steps for Students**

## • Completing the FAFSA

- Go to <u>https://bit.ly/FAFSANTC</u> Click Login
- Select "Enter your (the student's) FSA ID
- Select "Create FSA ID"
  - Go through the steps and enter in all information asked into the FSA ID. You are creating an account, so you can Login to FAFSA
  - If you are a dependent student, at least one parent will need to make an FSA ID in addition to yours. This is how you both will be able to electronically sign the FAFSA
- Go back to the login screen at <u>https://bit.ly/FAFSANTC</u>
- Login with your FSA ID or Email and password.
  - The application will default to 2023-2024.
  - Next Create a "Save Key" (anything between 4 and 8 characters)
  - Enter the information that is requested in the FAFSA. Take your time and read all of the information as answering questions incorrectly will delay the processing of your FAFSA application.
  - School Code is 005759
  - Before you submit the application make sure all the required signatures have been applied.
  - Then submit (Your FAFSA will be sent to our school in 3-5 days.)
- Completing the Loan Agreement for Subsidized/Unsubsidized Loan (MPN) and Loan Entrance Counseling
  - Go to <u>https://studentaid.gov/</u>

0

- Log in with your FSA ID (same logins as FAFSA)
  - Loan Entrance Counseling
    - Select Loan Counseling
    - Entrance Counseling
    - Find Northwest Technical College-Bemidji
    - Click Notify School
    - Select the option to complete for the Subsidized/Unsubsidized Loans as an undergraduate student.
    - Now, continue through the counseling. You will need to read through all of the information and answer the questions as you go.
  - Loan Agreement for Subsidized/Unsubsidized Loan (MPN)
    - Select Complete Loan Agreement for a Subsidized/Unsubsidized Loan (MPN)
    - Loan type is Undergraduate Subsidized/Unsubsidized
    - Complete the information it asks. You will need to provide contact information for 2 references that have 2 different addresses and phone numbers from each person.